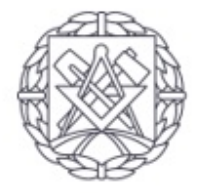

### Wydział Inżynierii Lądowej

POLITECHNIKA WARSZAWSKA

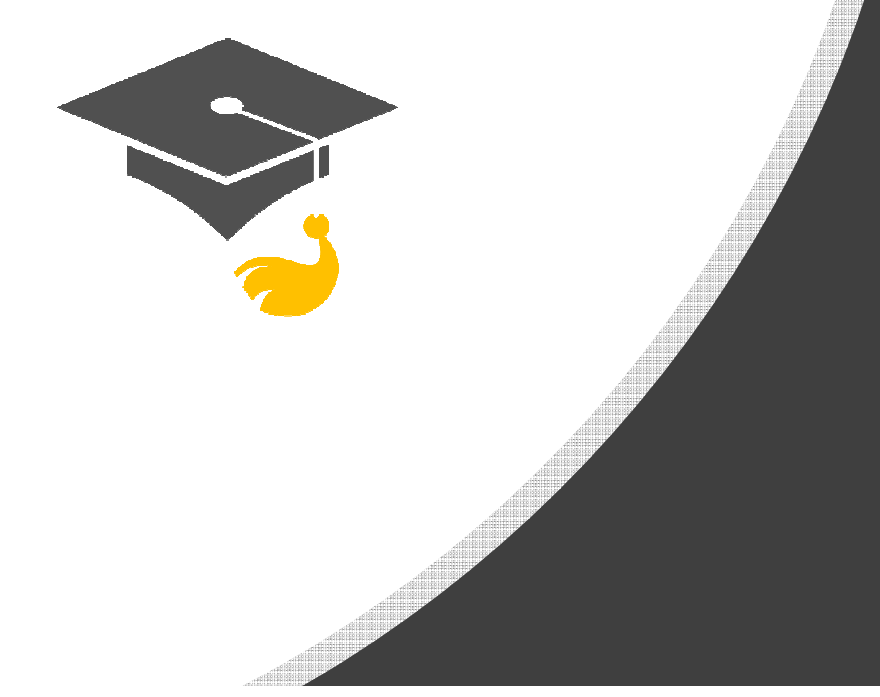

## Drodzy przyszli Studenci!

 Przed rozpoczęciem roku akademickiego powinniście zadbać o dostęp do USOSweb i Office 365 dla studentów PW.

 1 października 2022 r. prosimy o zalogowanie się do USOSweb i zaakceptowanie ślubowania – tylko osoby, które zaakceptują ślubowanie zostaną studentami!

## Zapisy na zajęcia

- Rejestracja (tj. zapisy na zajęcia) trwa od czwartku 25 sierpnia od godziny 19:00 do 1 września do godziny 23:59
- Osoby, które chcą zapisać się na zajęcia powinny postępować według instrukcji przedstawionej na kolejnych slajdach

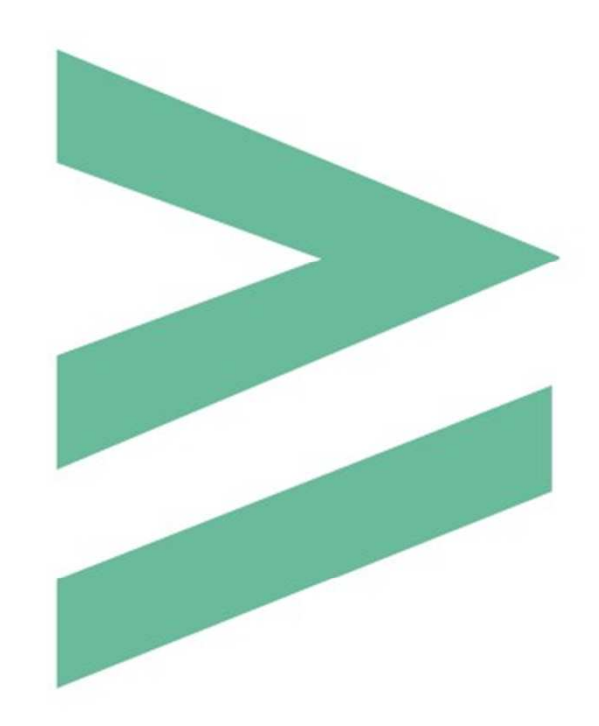

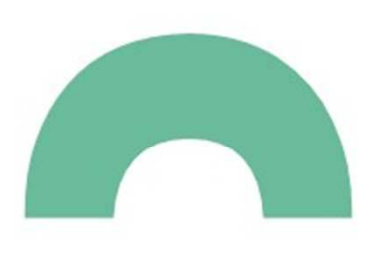

Wydział Inżynierii Lądowej

## Najpierw znajdź stronę USOSweb Politechniki Warszawskiej:

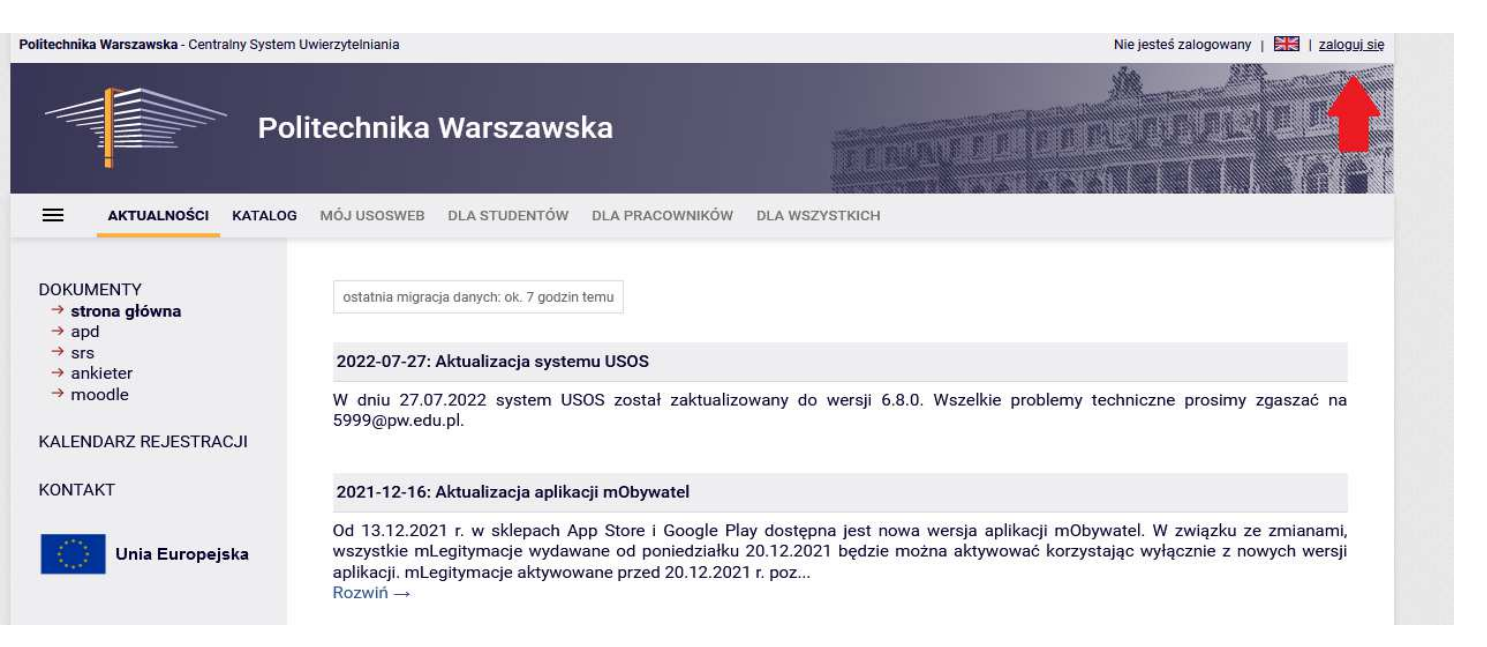

 Wpisz w przeglądarkę adres: <u>https://usosweb.usos.pw.edu.pl</u>

lub

• Wpisz w google: USOS PW

lub

 Otwórz stronę WIL https://www.il.pw.edu.pl/ i kliknij w

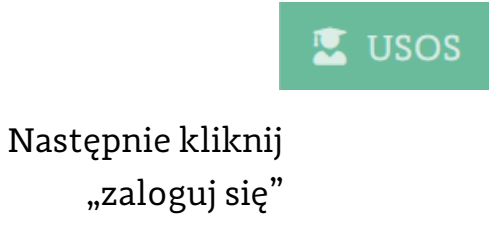

### Jeśli logujesz się pierwszy raz

Po zalogowaniu zmień hasło na własne

Jeśli już kiedyś ustawiałeś hasło do USOSweb PW powinno dalej działać.

#### Logowanie

#### 💥 English

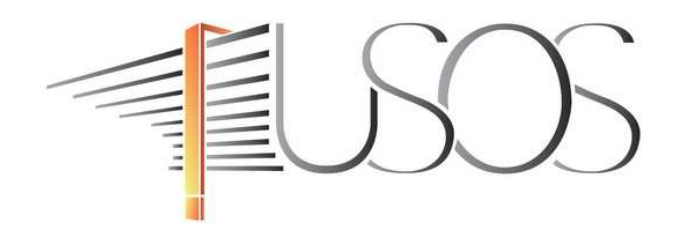

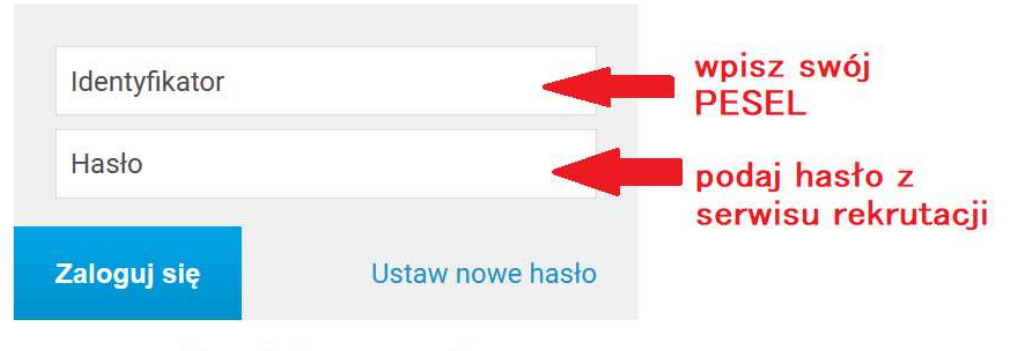

Potrzebujesz pomocy?

# Jak zapisać się na zajęcia?

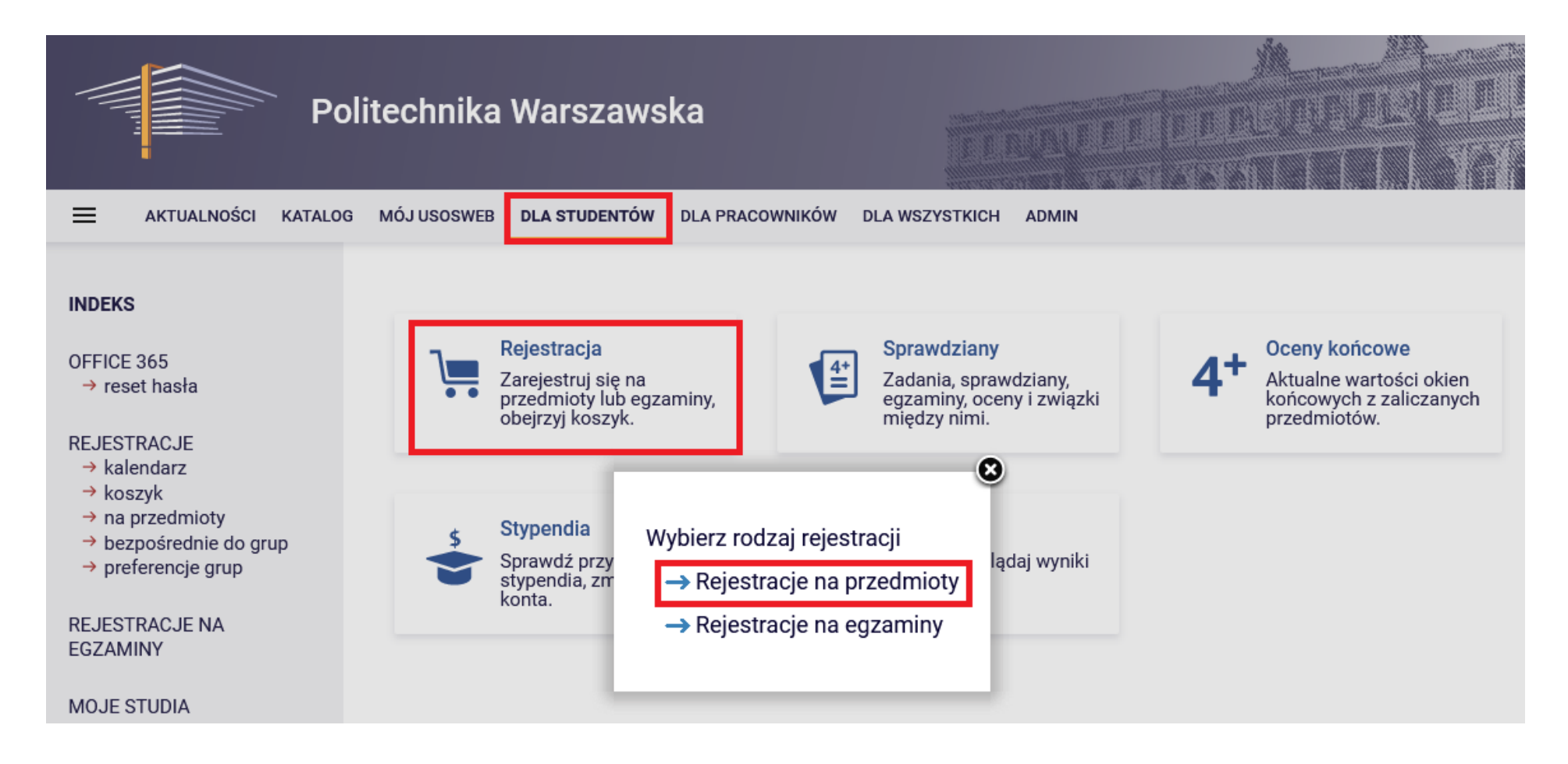

## Przejdź do dostępnych rejestracji

|                                                                                                    | KATALOG | MÓJ USOSWEB                                                                        | DLA STUDENTÓW                                                                                         | DLA PRACOWN                                                                               | lików                                             | DLA WSZYSTKICH                                                                               |                                          |                                          |                          |   |
|----------------------------------------------------------------------------------------------------|---------|------------------------------------------------------------------------------------|----------------------------------------------------------------------------------------------------|-------------------------------------------------------------------------------------------|---------------------------------------------------|----------------------------------------------------------------------------------------------|------------------------------------------|------------------------------------------|--------------------------|---|
| INDEKS                                                                                                    |         | Kalendar                                                                           | z rejestracji                                                                                         |                                                                                           |                                                   |                                                                                              |                                          |                                          |                          |   |
| OFFICE 365<br>→ reset hasła<br>REJESTRACJE<br>→ kalendarz<br>→ koszyk<br>→ na przedmioty<br>→ beznośrednie do gr                              | un      | D<br>Po<br>rej<br>nie<br>Pe                                                        | niższa lista uwzglę<br>estracja powinna s<br>e otrzymałeś do nie<br><b>Ina lista <u>wszystkic</u></b> | ednia jedynie zw<br>ię na niej pojaw<br>j dostępu wsku<br><u>h <b>rejestracji</b> jes</u> | viązane z<br>viać, to s<br>itek błęd<br>st dostęp | z Tobą rejestracje. Jeśli uw<br>kontaktuj się ze swoim dzi<br>u?<br>ona w dziale Aktualności | ażasz, że<br>ekanater<br>→               | e jakaś<br>n - być może                  |                          |   |
| → preferencje grup<br>REJESTRACJE NA<br>EGZAMINY                                                                                              | P       | Rejestrac<br>Przejdź do                                                            | i <b>je na egzam</b> i<br>rejestracji →                                                               | iny                                                                                       |                                                   |                                                                                              |                                          |                                          |                          |   |
| MOJE STUDIA<br>→ sprawdziany<br>→ oceny<br>→ podpięcia<br>→ pol-on<br>→ decyzje<br>→ zaliczenia etapów<br>→ grupy dziekańskie                 |         | Zajęcia z<br>[1080-202<br>pokaż prze<br>Zapisy na za<br>poniedziałki<br>Lądowej PW | Algebry i/lub<br>22z-IXP-WYR<br>dmioty związane z<br>ajęcia wyrównawcz<br>i, środy, piątki od 5<br>V. | tą rejestracją<br>te z Algebry i/lu<br>do 16 września                                     | i wykr<br>→<br>b Geome<br>w godzi                 | r <b>eślnej dla nowo pi</b><br>etrii wykreślnej. Zajęcia bę<br>nach 10:15 - 14 w salach b    | r <b>zyjęty</b><br>dą odbyw<br>oudynku I | ch, r.a. 2022<br>vały sie w<br>nżynierii | 2/2023                   |   |
| <ul> <li>→ podania</li> <li>→ rankingi</li> <li>→ stypendia</li> <li>→ rozliczenia</li> <li>→ wymiana studencka</li> <li>→ ankiety</li> </ul> | 1       | rozpoc<br>20                                                                       | :znie się za <b>ok. 1 d</b> :<br>22-08-25 19:00 - 2022-0                                              | <b>zień i 4 godz.</b><br>19-01 23:59                                                      | Reje<br>gruj<br>pier                              | estracja bezpośrednia do<br>o - odmiana "kto<br>wszy" [opis]                                 | zapisy                                   | a 2 2 J                                  | ✓ Przejdź do rejestracji | ) |

# Kliknij na koszyk wybranych zajeć

| DEVO                                                                |                                                             |                     |                                                  |                   |                                             |  |
|---------------------------------------------------------------------|-------------------------------------------------------------|---------------------|--------------------------------------------------|-------------------|---------------------------------------------|--|
| DEKS                                                                | Rejestracja bezposrednia do grup                            |                     |                                                  |                   |                                             |  |
|                                                                     | Zajęcia z Algebry i/lub Geometrii wykresinej dla nowo pi    | rzyjętych, r.a. 20  | 022/20                                           | 23 [1080-2022]    | z-IXP-WYRJ                                  |  |
| → reset hasła                                                       |                                                             |                     |                                                  |                   |                                             |  |
| rootrinoid                                                          | ← wróć do kalendarza rejestracji                            |                     |                                                  |                   |                                             |  |
| EJESTRACJE                                                          |                                                             |                     |                                                  |                   |                                             |  |
| → kalendarz                                                         | C odśwież                                                   |                     |                                                  |                   |                                             |  |
| koszyk                                                              |                                                             |                     |                                                  |                   |                                             |  |
| na przedmioty                                                       |                                                             |                     |                                                  |                   |                                             |  |
| <ul> <li>Dezposrednie do grup</li> <li>Zajecia z Algebry</li> </ul> | Tura będzie otwarta <b>za</b>                               | ok. 1 dzień i 4 god | lz.                                              |                   |                                             |  |
| i/lub Geometrii                                                     | 2022-08-25 19:00:00 -                                       | 2022-09-01 23:59:   | 00                                               |                   |                                             |  |
| wykreślnej dla nowo                                                 | Wyświetlane są elementy 12 (spośród 2)                      |                     | Kliknij tutaj żeby się zarejestrować. Zostaniesz |                   |                                             |  |
| przyjętych, r.a.                                                    | Deside the                                                  | Cubil dura          | 7-1                                              | poproszony o wybó | oszony o wybór grup zajęciowych, do których |  |
| → preferencje grup                                                  | Przedmiot 🔺                                                 | Сукі ауа.           | Zajęc                                            | możliwość tego wy | boru).                                      |  |
|                                                                     | Alcohro priorio dia nouse previetvola [1000 PU000 IVD 0001] | 2022/2022           | Óuilez                                           | ania (1 anuna)    |                                             |  |
| EJESTRACJE NA                                                       | Algebra - zajęcia dla nowo przyjętych [1080-B0000-IXP-0001] | 2022/2023           | GWICZ                                            | enia (i grupa)    |                                             |  |
| ZAMINY                                                              |                                                             |                     |                                                  |                   |                                             |  |
|                                                                     | Operating the new president [1000 DU000 IVD 0000]           | 0000 /0000          | Óute                                             |                   |                                             |  |
|                                                                     | Geometria - dia nowo przyjętych Li USU-BUUUU-LXP-UUU/I      | 2022/2023           | CWICZ                                            | enia (i grupa)    | 1,                                          |  |
| JE STUDIA                                                           |                                                             |                     |                                                  |                   |                                             |  |

# I już, zapisałeś się na zajęcia!

(ale to nie wszystko zapoznaj się z dalszymi informacjami)

## Jeśli coś Ci wypadnie i musisz się wypisać ponownie kliknij na koszyk

#### f wróć do kalendarza rejestracji

😔 odśwież

| Do końca tury poz<br>2021-08-12 14:15:00 - 2              | Możesz się wypisać<br>do końca rejestracji |                                                         |
|-----------------------------------------------------------|--------------------------------------------|---------------------------------------------------------|
| Wyświetlane są elementy 12 (spośród 2)                    |                                            | tj. do 01 września do                                   |
| Przedmiot *                                               | Cykl dyd.                                  | Zajęci<br>Kliknij tutaj żeby się <b>wyrejestrować</b> . |
| Algebra - zajęcia dla nowo przyjętych 1080-BU000-IXP-0001 | 2021/2022                                  | Ćwiczenia (1 grupa)                                     |
| Geometria - dla nowo przyjętych 1080-BU000-IXP-0002       | 2021/2022                                  | Ćwiczenia (1 grupa)                                     |

### Jak wygenerować hasło do Office 365?

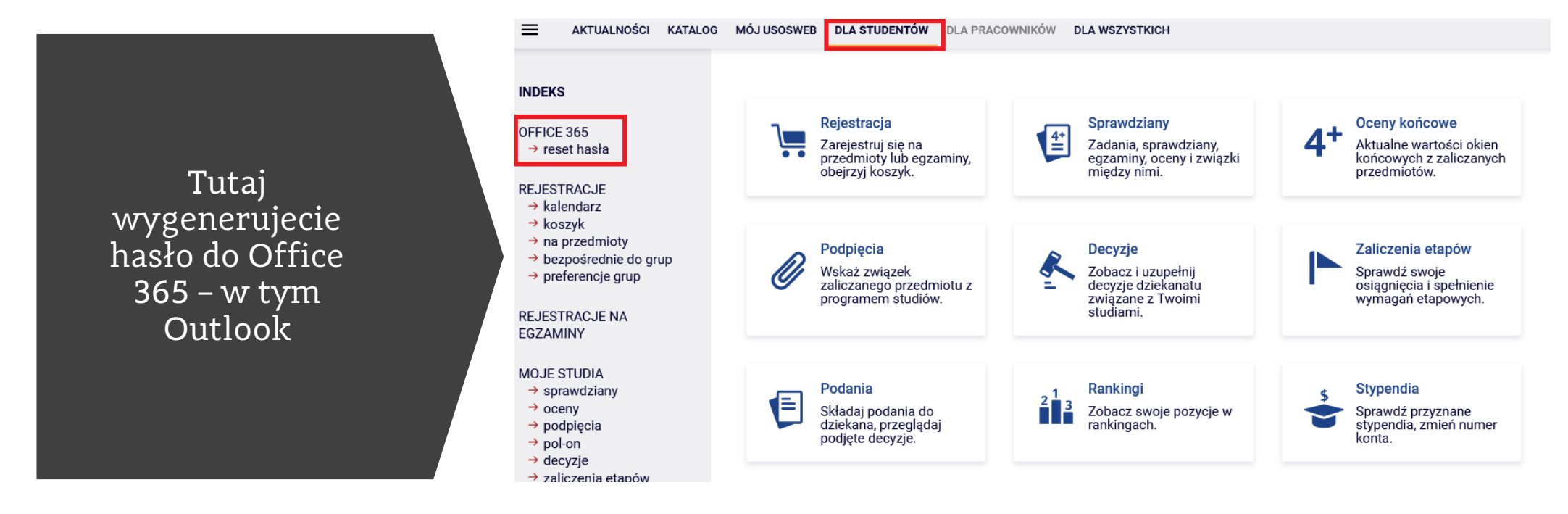

#### Generowanie hasła do pakietu Office 365

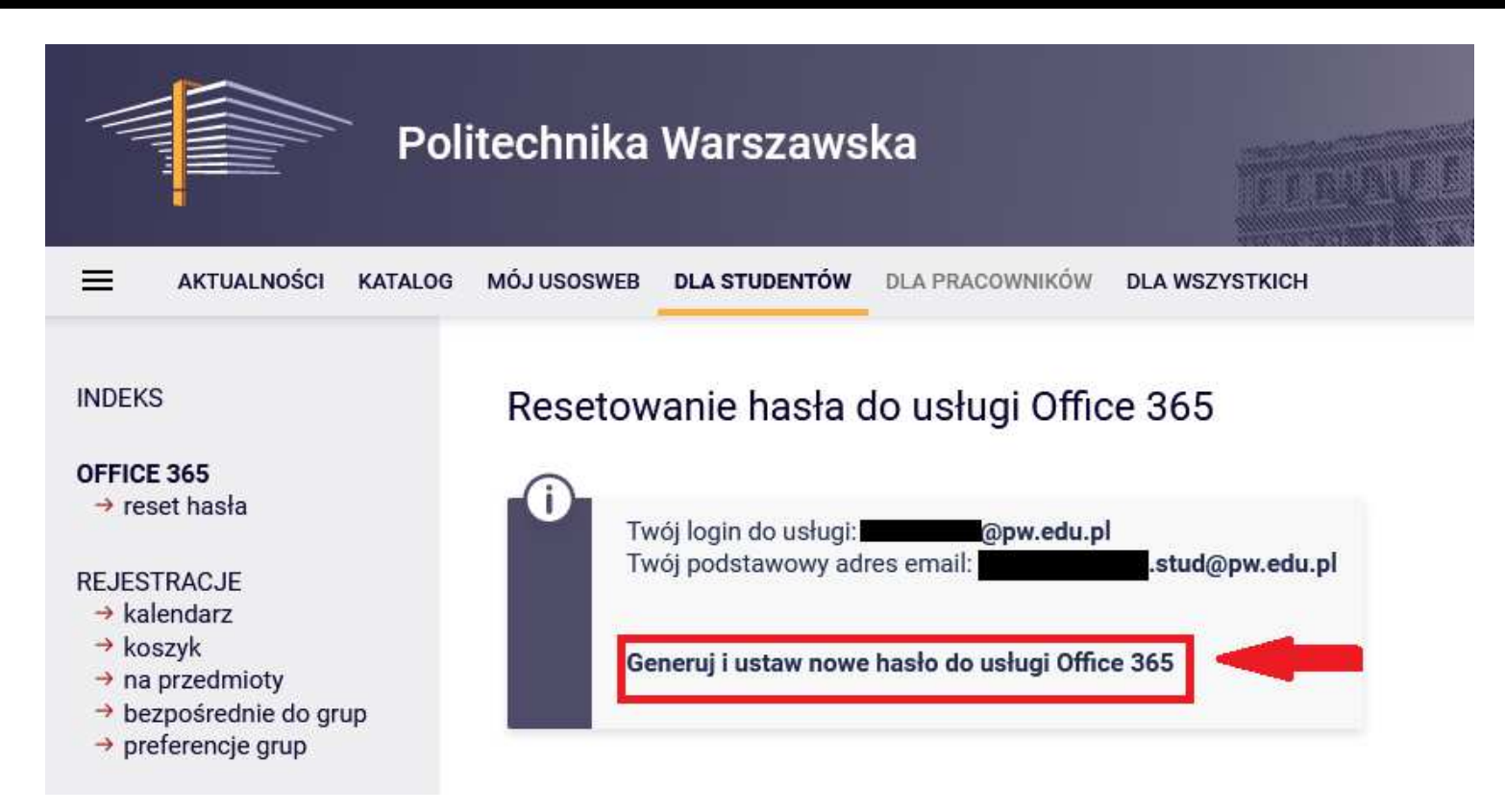

Po wygenerowaniu/zmianie hasła odczekaj do 30 minut

Następnie możesz zalogować się na stronie https://www.office.com

#### Sprawdź pocztę w domenie PW

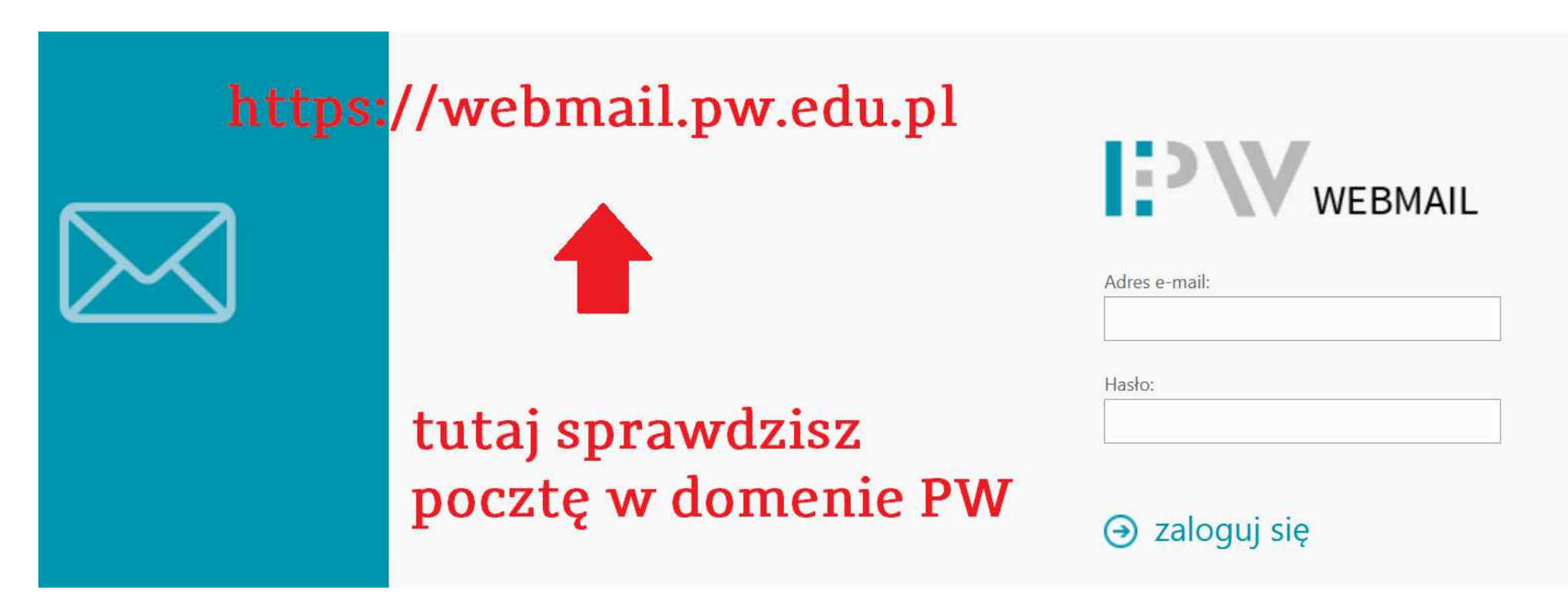

Podaj adres email ten w domenie PW i hasło do Office 365 wygenerowane w USOSweb

Masz pytania?

Napisz na adres: <u>stacjonarny.wil@pw.edu.pl</u> lub <u>niestacjonarny.wil@pw.edu.pl</u>

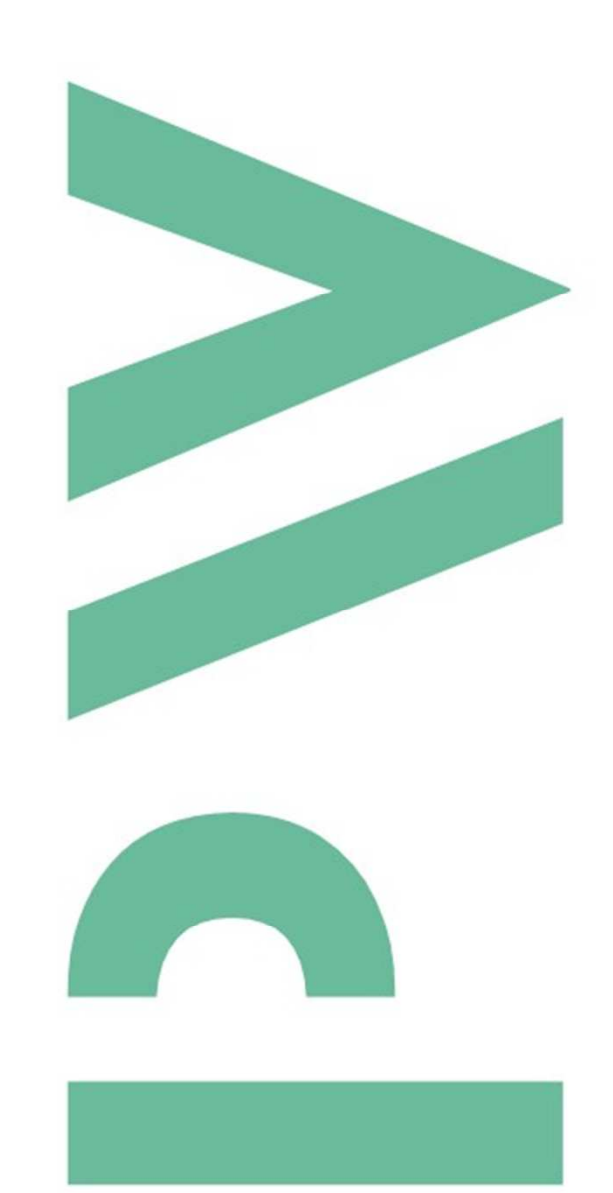

Wydział Inżynierii Lądowej